## 河北省市场监督管理局

# (行政许可网上申报平台)

# CA 使用说明

#### 一、签章客户端下载并安装

进入网上申报平台 http://110.249.219.136/UserLogin.aspx,点击下载【数字证 书客户端】并进行安装。

| 3                        | 👔 🛛 👛 用户名登录                                                               | 数字证书登录                 |
|--------------------------|---------------------------------------------------------------------------|------------------------|
|                          | 首次登录,请先注册                                                                 | 已申领数字证书的用户,请           |
|                          | 用户                                                                        | 插入数字证书点击证书登录           |
|                          | 》<br>验证码    PBUG<br>看不清? <u>抽一张</u>                                       | 证书登录                   |
| R                        | 登录 注册                                                                     |                        |
| 11                       | 重新获取密码                                                                    |                        |
| 办理数字证书,请致电400<br>为了保证系统功 | 技术支持电话: 0311-67568530<br>7073355。使用数字证书,请先点击数字证书<br>能正常使用,请用IE7(合)版本以上浏览器 | <br> 落户端下载安装。<br> 蒼访问。 |

解压已下载的电子印章(电子签名)客户端压缩包,进行安装

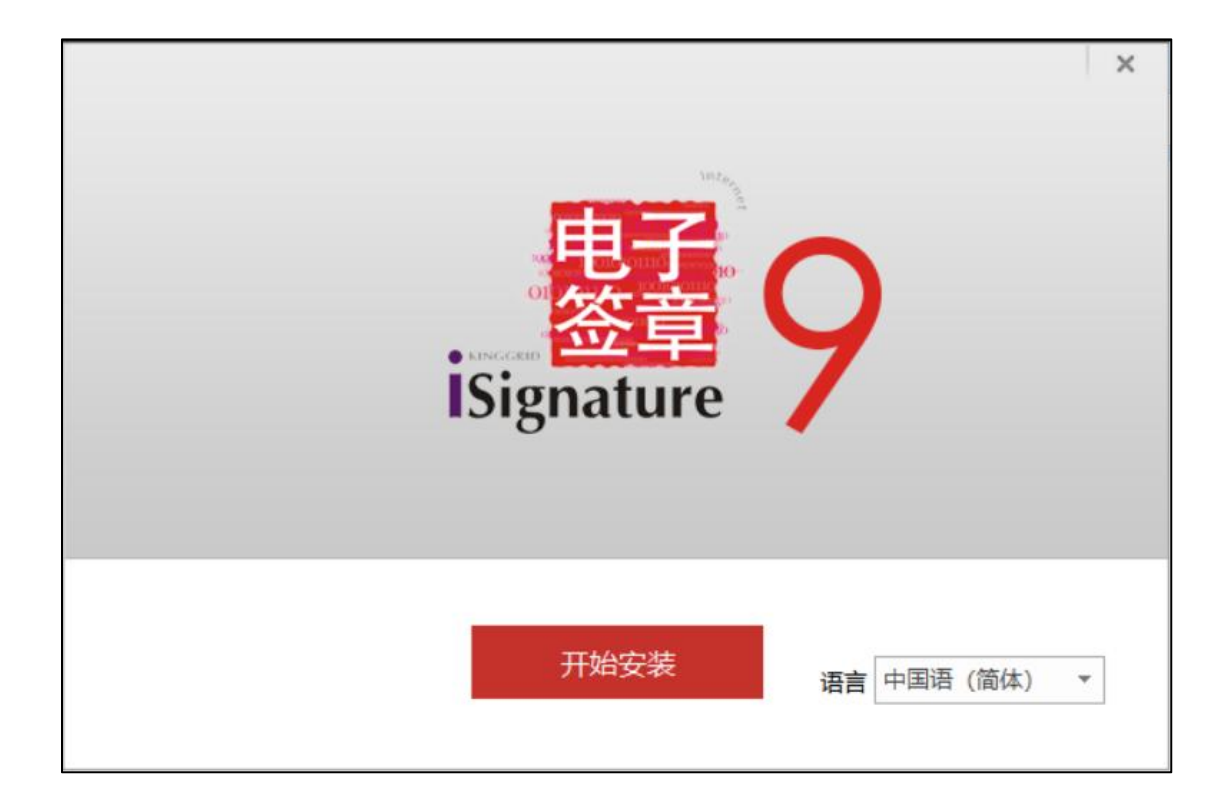

点击确定,进入一下界面:

| 安装路径 C:\Users\Lenovo\App  | pData\Roaming' 选择       |
|---------------------------|-------------------------|
| 安装软件 (V9.0.0.9230)        | CR (Classical Rest)     |
| 」 即 載-ISIgnature 1比版本即就任于 | Isignature 51₩214       |
| ☑ ISIgnature 主程序文件        | ☑ ISignature 业用文件       |
| ✓ ISIgnature OFFICE360签章版 | ✓ iSignature HTML2网贝签章版 |
| ✔ iSignature 金格可选组件       | ✓ iSignature 密钥盘驱动      |

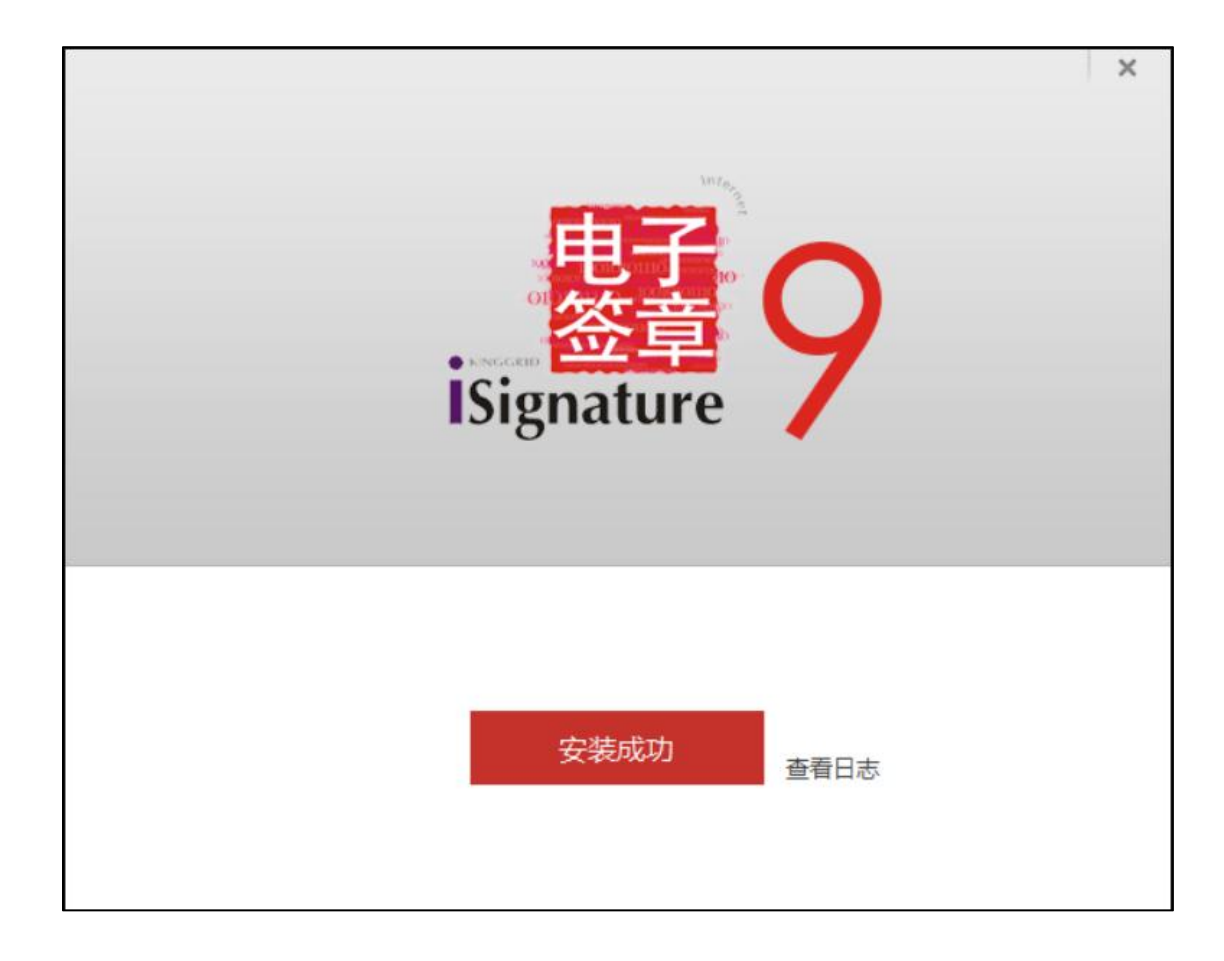

安装完成后,继续安装河北 CA 数字证书助手。

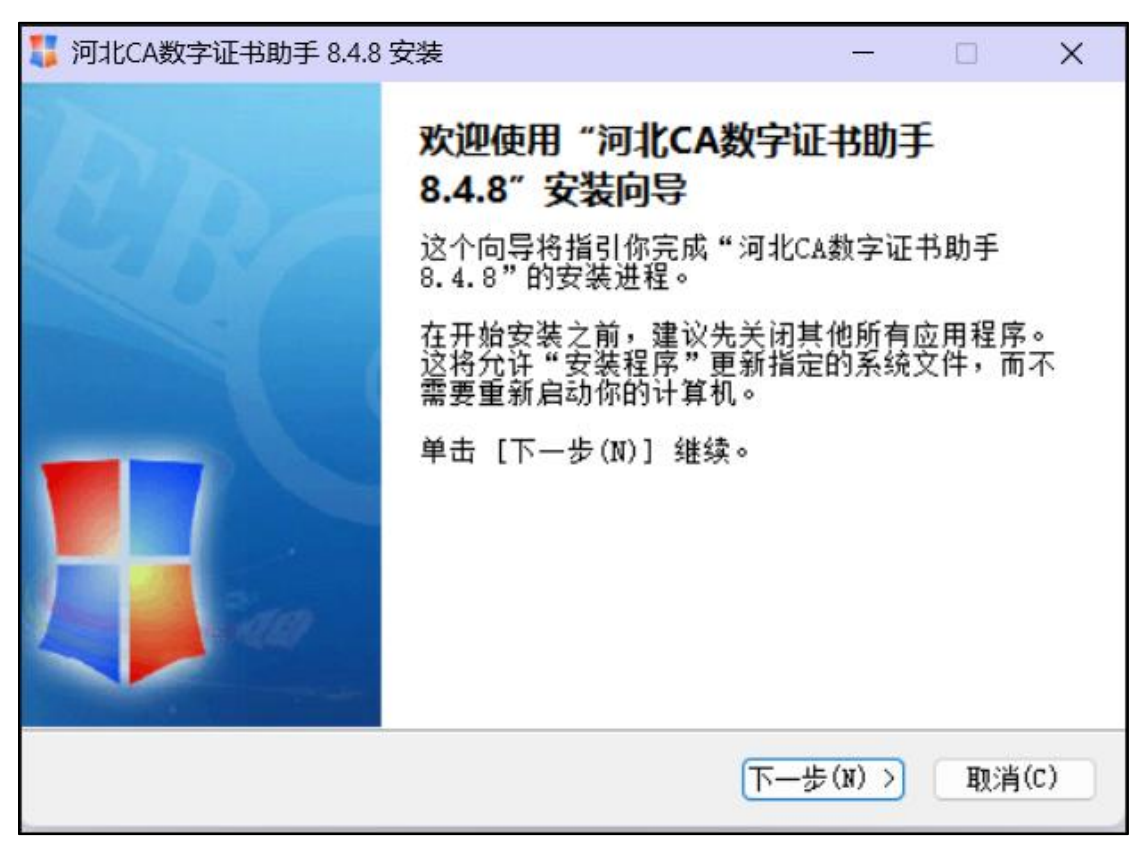

| 河北CA数字证书助手 84.8<br>百页 我的证书 我的签章 重置密码 医关补办 CA变更 下载发票 神州签 | <b>父父</b><br>故障修复 | ▼ - ×<br>河北CA<br>数字证书助手                  |
|---------------------------------------------------------|-------------------|------------------------------------------|
| ◆ 石家庄 ○ 石家庄 ○ 石家庄 ○ 近田市有效期截止到 2024- ○● ○□ ○□ ○□ □□ □□   |                   | 一在线客服                                    |
|                                                         | 使用说               | 明 <b>• 视频讲解</b>                          |
| 您的 <u>企业 年报</u> 申报了吗?                                   | 快捷链接              |                                          |
|                                                         | ③ 社<br>③ 医        | 保 全保核定邀费<br>(电子税务局)<br>保 <b>(</b> 中子税务局) |
| 点击登录申报平台 点击查看注意事项                                       | <u></u>           | 商 🚳 质 监                                  |
| 1 2 3 4 5 6 7 8<br>主程序版本: 8.4.8 数字证书: 有效期至: 2           | 声…(2) 河           | 北省电子认证有限公司                               |

## 二、数字证书密码修改

数字证书密码修改,点击河北 CA 数字证书助手,点击【我的证书】,修改密码,如下图

| 河北CA数字证书助手 8.4.8                                                                                                    | <b>₹</b> - X                                                                                                    |
|----------------------------------------------------------------------------------------------------|----------------------------------------------------------------------------------------------------|
| 正式       我的证书       我的选章       正式       正式       正       正       正       正       正       正 | ガルCA     ガッルでの     ガック     ガック     ガッ |
| 没有显示证书?点此 <mark>刷新查看证书</mark> USBkey设备1                                                                                                    | 数字证书密码修改                                                                                                    |
| 尊敬的用户: 您好! (有效期到2024-12-31)                                                                                                    | 原始密码:                                                                                                    |
| 证书基本信息                                                                                                    |                                                                                                    |
| ● 证书名称: ● ● ● ● ● ● ● ● ● ● ● ● ● ● ● ● ● ● ●                                                                                                    | 确认密码:                                                                                                    |
| ● 签名证书 有效期: 1000000000000000000000000000000000000                                                                                                    | 明止形以 /                                                                                                    |
| ● 加密证书 有效期:                                                                                                    | 注意事项                                                                                                    |
| ● 设备类型: 河北CA数字证书设备-ZTXA                                                                                                    | 数字证书密码修改时需注意:                                                                                                    |
| 证书扩展信息                                                                                                    | 1.密码长度为6个字符                                                                                                    |
| ● 所属项目:                                                                                                    | 2.区分大小写,不包括特殊字符和中文                                                                                                    |
| <ul> <li>● 公积金账号:</li> </ul>                                                                                                    | <ol> <li>3.素订多八输入错误当时, 业书侍做现定</li> <li>4 如证书被锁完洁办理解锁小客</li> </ol>                                                                                                    |
| ● 机关单位养老编号:                                                                                                    | TARAL DIX XXE HIJ JEPT X IZ J                                                                                                    |
| ● 密钥算法: SM2                                                                                                    | 您的证书还可扩展应用在:                                                                                                    |
| 在线新办 在线延期 在线补办 在线解锁 其它业务                                                                                                    | 🗑 安全邮                                                                                                    |
| →現度版本・0/0 粉合江土・ 右於期茲・                                                                                                    |                                                                                                    |

### 三、CA 证书开通

进入网上申报平台,点击【注册】,先注册用户名和密码,再使用注册的用户名和密码登录 点击【个人信息】完善信息之后点击【保存】一【绑定证书】,即可完成 CA 证书开通。

#### 四、数字证书及电子签章使用

进入网上申报平台,点击【证书登录】,输入 CA 密码,点击确定。

|                                  | 🤰 🏾 🍣 用户名登录                                       | 👪 数字证书登录                       |
|----------------------------------|---------------------------------------------------|--------------------------------|
|                                  | 首次登录,请先注册                                         | 已申领数字证书的用户,请                   |
|                                  | 用户                                                | 插入数字证书点击证书登录                   |
|                                  | 密码                                                |                                |
|                                  | シン 验证码 WJQ4                                       | 证书登录                           |
|                                  | 看不清? <u>换一张</u>                                   |                                |
| 11                               | 登录 注册                                             |                                |
| 11                               | 重新获取密码                                            |                                |
| 技7                               | 术支持电话: <b>0311−67568530</b>                       |                                |
| 办理数字证书,请致电40070733<br>为了保证系统功能正; | 55。使用数字证书,请先点击 <u>数字证书</u><br>常使用,请用IE7(含)版本以上浏览器 | <mark>客户端</mark> 下载安装。<br>影访问。 |
|                                  |                                                   | 版权所有: 河北省市场监督管理局               |

以某一申请项目为例,进行电子签章操作说明,如下图:

|            | 申请书           |     |
|------------|---------------|-----|
| 实验室名称(盖章): | 此現无爾填焉,系統自动使取 | 意業章 |
| 主管部门名称:    | 此项无箭填写,系统自动获取 |     |
| 申请日期:      | 2013年05月31日   |     |

点击盖章按钮,出现如下密码输入框。签章包含企业印章和法人手写签名(或者法人印章),

请选择所需的签章名称,输入 CA 密码,点击确定,如图

| 电子签章       参数设置         ●       -、选择下拉框内的签章名称         ●       -、选择下拉框内的签章名称         三、输入电子钥匙盘用户密码       三、点击"确定"按钮完成操作          至名称:       河北省质监行政事项企业章          河北省质监行政事项企业章       ●          羽北省质监行政事项企业章       ●          現北密码:       法人签名       ●          マ       记住密码       ●          ●       ●       ●          ●       ●       ●          ●       ●       ●          ●       ●       ●          ●       ●       ●          ●       ●       ●          ●       ●       ●          ●       ●       ●          ●       ●       ●          ●       ●       ●          ●       ●       ●          ●       ●       ●          ●       ●       ●          ●       ●       ●          ●       ●       ●          ● <t< th=""><th>2 电子签章</th><th></th><th></th><th></th></t<>                                                                                                    | 2 电子签章  |          |                                                  |              |
|----------------------------------------------------------------------------------------------------|---------|----------|--------------------------------------------------|--------------|
| 电子 竖章 参数设置<br>● 、 法择下拉框内的 竖章 名称<br>二、 输入电子钥匙盘用户密码<br>三、 点击 "确定" 按钮完成操作<br>登章 名称: 河北省质监行政事项企业章<br>钥匙密码: 法人签名<br>↓ 记住密码<br>通 定 取 消<br>料技传承古老文化,安全信守一诺千金                                                                                                    |         |          |                                                  | iSignature 🖉 |
| <ul> <li>◆ 送禄下拉種内的签章名称</li> <li>→ 输入电子钥匙盘用户密码</li> <li>三、点击"确定"按钮完成操作</li> <li>※ 登章名称: 河北省质监行政事项企业章</li> <li>→ 河北省质监行政事项企业章</li> <li>→ 河北省质监行政事项企业章</li> <li>→ 河北省质监行政事项企业章</li> <li>→ 現北密码: 法人签名</li> <li>→ 记住密码</li> </ul>                                                                                                    | 电子签章    |          |                                                  |              |
| 登章名称:河北省质监行政事项企业章<br>河北省质监行政事项企业章<br>词匙密码:法人签名<br>⊽记住密码           通行政事项企业章           調匙密码:法人签名           ▼ 记住密码             0             0             0             0             0             0             0             0             0             0             0             0             0             0             0             0             0             0             0             0             0             0             0             0             0             0             0             0             0             0             0             0             0             0             0             0             0             0                                                                                                    |         | 2        | 一、选择下拉框内的签章名称<br>二、输入电子钥匙盘用户密码<br>三、点击"确定"按钮完成操作 |              |
| 钥匙密码: 法人签名<br>↓ 记住密码           □         □         □         □         □         □         □         □         □         □         □         □         □         □         □         □         □         □         □         □         □         □         □         □         □         □         □         □         □         □         □         □         □         □         □         □         □         □         □         □         □         □         □         □         □         □         □         □         □         □         □         □         □         □         □         □         □         □         □         □         □         □         □         □         □         □         □         □         □         □         □         □         □         □         □         □         □         □         □         □         □         □         □         □         □         □         □         □         □         □         □         □         □         □         □         □         □         □         □         □         □         □         □         □         □         □ |         | 签章名称:    | 河北省质监行政事项企业章                                     |              |
| ☑ 记住密码<br>通 定 〕 取 消<br>科技传承古老文化,安全信守一诺千金                                                                                                    |         | 钥匙密码:    | 法人签名                                             |              |
| <u>通 定</u> 取 消<br>科技传承古老文化,安全信守一诺千金                                                                                                    |         |          | ☞ 记住密码                                           |              |
| 科技传承古老文化,安全信守一诺千金                                                                                                    |         |          |                                                  | 「確定」取消       |
| 科技技承白龙义化,女王属サー诺十金                                                                                                    | シャナスナナ・ |          | `₩ <b>-</b> 〒△                                   |              |
|                                                                                                    | 科技传承古老) | 又化,安全信守一 | 访十金                                              |              |
|                                                                                                    |         |          |                                                  |              |

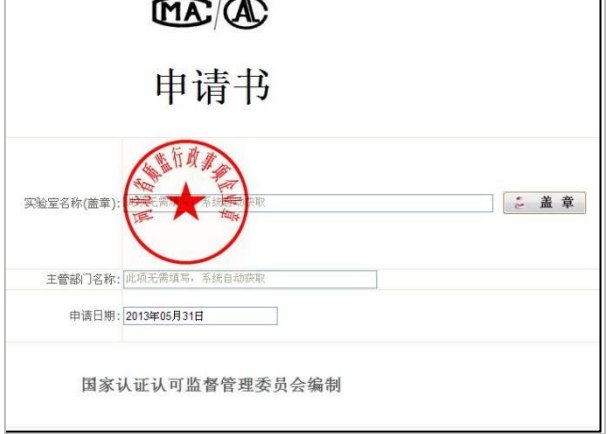

盖章完毕后,如要更改业务表单内容,则首先撤销签章,在签章图片上右键单击,如下图所

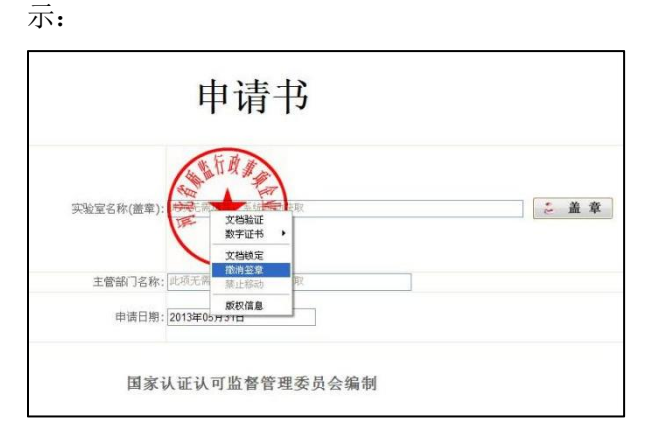

点击撤销签章,输入密码,点击确定,即可撤销签章。

在签章图片上右键单击,也可以进行文档矫正、查看数字证书等操作。

### 五、注意事项

移动式压力容器、气瓶充装单位(只有这两类单位,可以登录此系统,其余特种设备的 申报与审批均在国家局平台操作,暂不支持 CA 使用,无须办理 CA 业务)。

### 六、客服与售后

质监平台电话: 0311-67568530 或 19930727295 河北 CA 客服: 400-707-3355